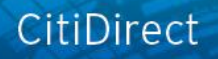

# citi handlowy

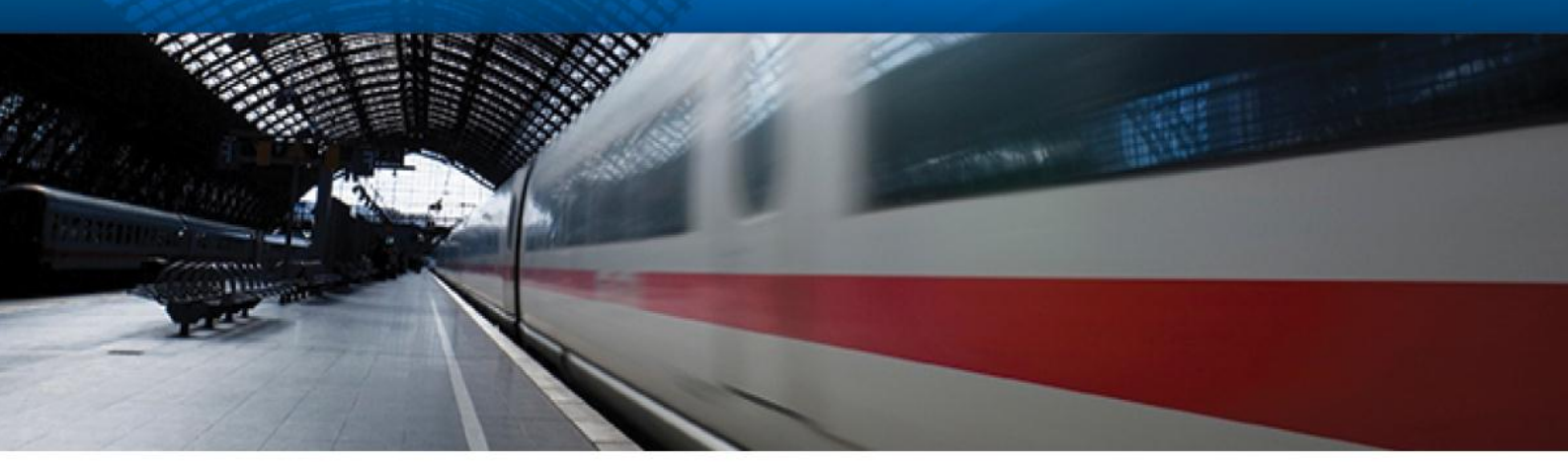

# **CitiDirect<sup>®</sup> Online Banking**

"Depozyty / Wnioski" Depozyty, Wnioski, Potwierdzenia, Zaświadczenia

CitiService Pomoc Techniczna CitiDirect Tel. 0 801-343-978, +48 (22) 690-15-21 Poniedziałek – Piątek 8:00 – 17:00 helpdesk.ebs@citi.com

| WSTEP                                 | 3  |
|---------------------------------------|----|
| Menu GŁÓWNE                           | 3  |
| TWORZENIE WNIOSKU                     | 4  |
| DEPOZYT NA KWOTĘ / DO WYSOKOŚCI SALDA | 5  |
| WNIOSEK O ZERWANIE DEPOZYTU           | 6  |
| WNIOSEK O POTWIERDZENIE PRZELEWU      | 7  |
| WNIOSEK O KOREKTĘ PRZELEWU            | 8  |
| WNIOSEK O ANULOWANIE PRZELEWU         | 9  |
| WNIOSEK O KOPIĘ WYCIĄGU               | 10 |
| WNIOSEK O OPINIĘ BANKOWĄ              | 11 |
| WNIOSEK O ZAŚWIADCZENIE               | 12 |
| Autoryzacja / Zwolnienie              | 13 |

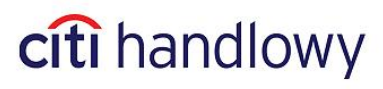

#### Wstęp

Depozyty/ Wnioski to narzędzie, które pozwala na wysłanie do Banku drogą elektroniczną różnego rodzaju próśb, które normalnie musiałby zostać przysłane faksem.

#### Rodzaje wniosków:

- Depozyt na kwotę/do wysokości salda
- Wniosek o zerwanie depozytu
- Wniosek o potwierdzenie przelewu
- Wniosek o korektę przelewu
- Wniosek o anulowanie przelewu
- Wniosek o kopię wyciągu
- Wniosek o opinię bankową
- Wniosek o zaświadczenie

#### Wnioski muszą być wysłane do Banku przed 16:00, aby zostały wykonane w dniu wysłania.

#### Menu Główne

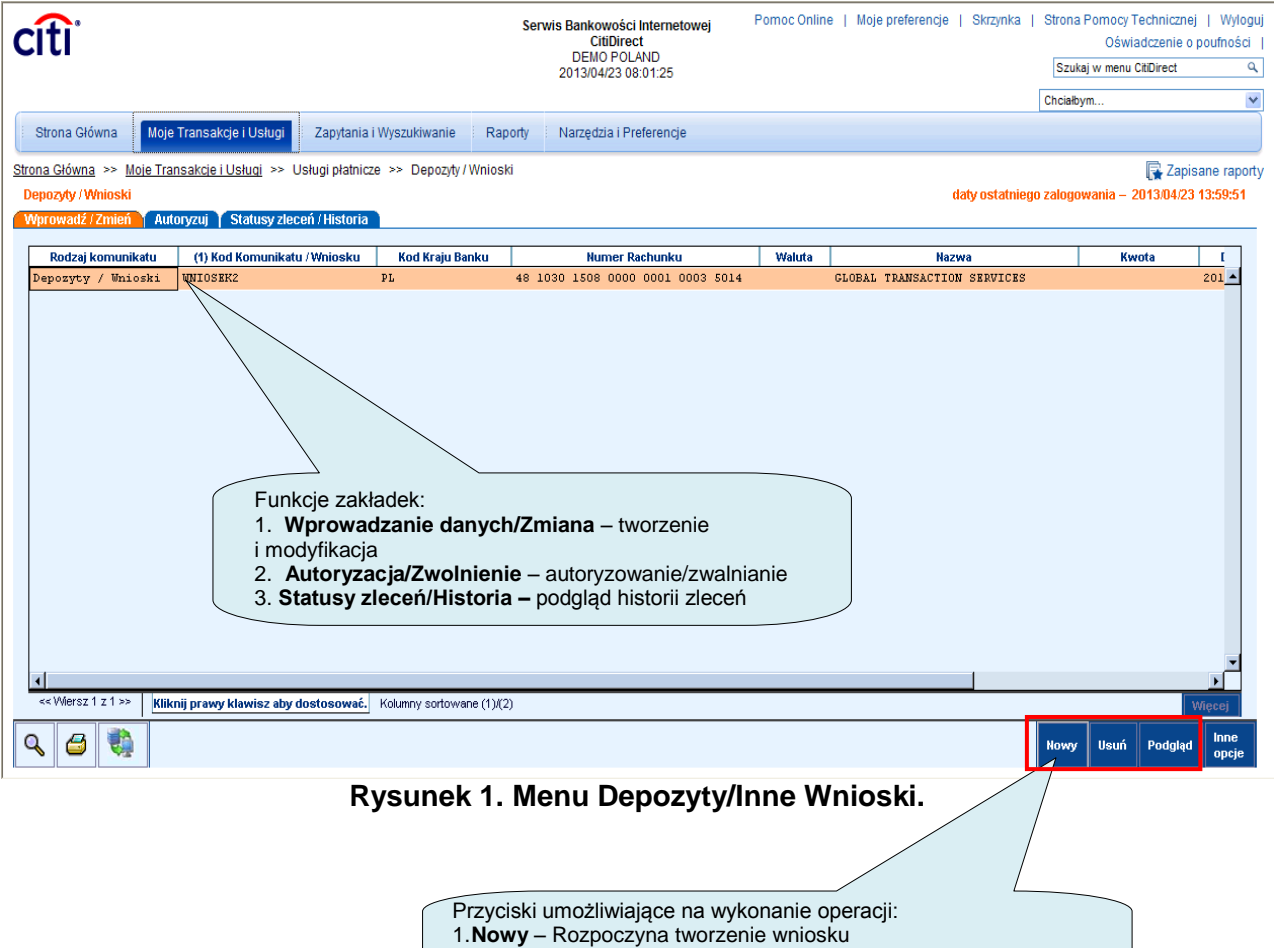

- 2. Usuń Usunięcie wniosku
- 3. Podgląd przejście do podglądu szczegółów wybranej pozycji

# 3

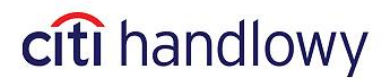

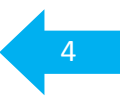

#### Tworzenie wniosku

W menu przedstawionym na poprzedniej stronie kliknij na przycisk **Nowy**, aby utworzyć nowy wniosek.

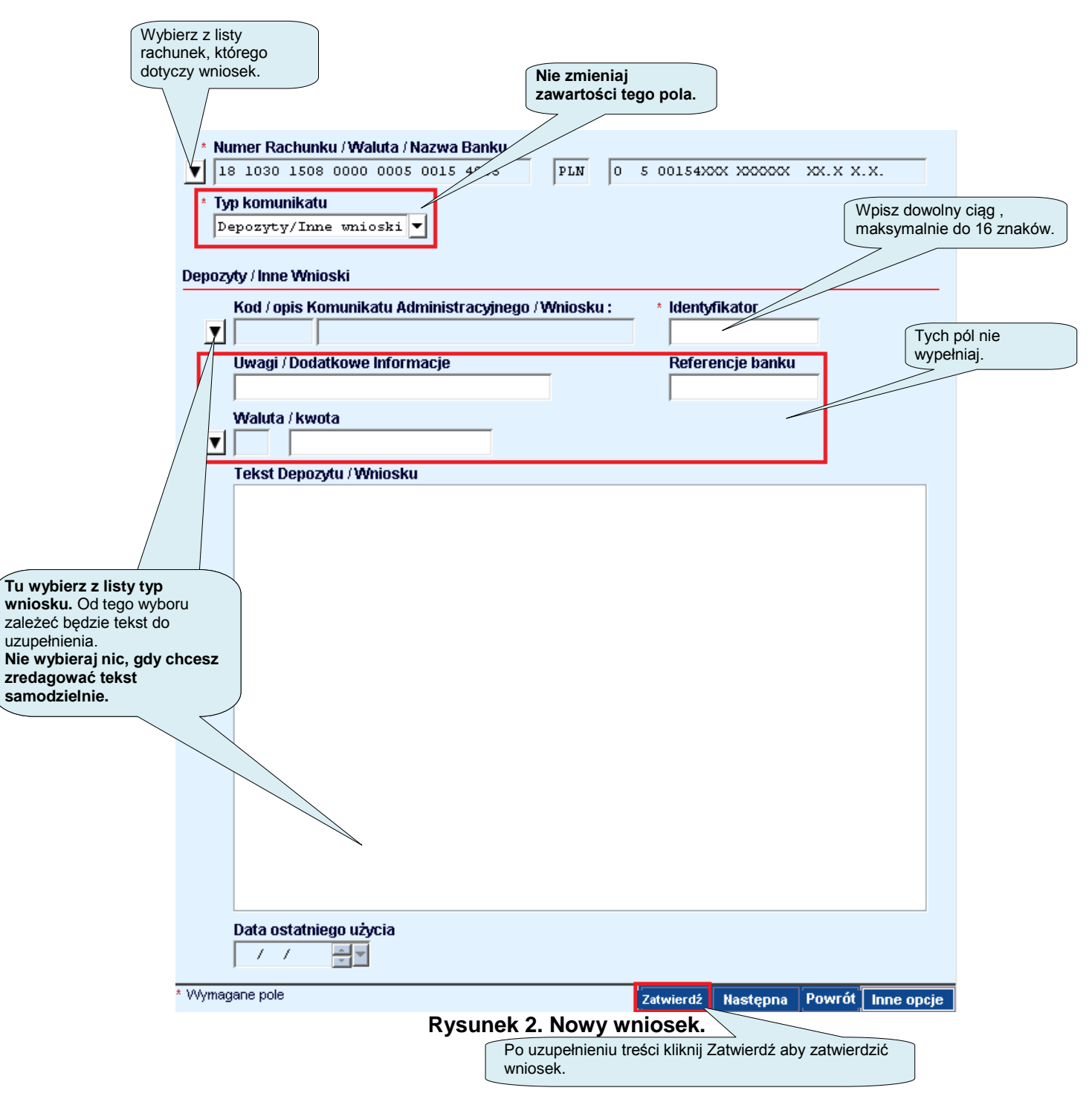

W przypadku wybrania wniosku z listy, konieczne jest uzupełnienie informacji w polach edytowalnych, jakie znajdują się w treści danego typu wniosku.

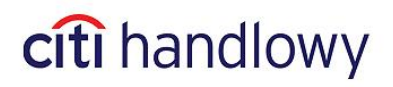

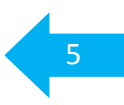

| к      | od / opis Komunikatu Administracyjnego / Wniosku : 💦 🔭 Identyfikator                |
|--------|-------------------------------------------------------------------------------------|
|        | DEPOZYTS DEP DO WYS SALDA DEP UP TO BALANCE DEPOZYT SALDO                           |
| U      | wagi / Dodatkowe Informacje Referencje banku                                        |
| Г      |                                                                                     |
| v      | Valuta / kwota                                                                      |
|        |                                                                                     |
| T      | ekst Depozytu / Wniosku                                                             |
| ឃ<br>ឃ | NIOSEK O OTWARCIE DEPOZYTU TERMINOWEGO/FORM FOR OPENING NEW TIME DEPOSIT            |
| W      | ALUTA/CURRENCY: <pln> KWOTA/AMOUNT: <kwota></kwota></pln>                           |
| D      | O WYSOKOSCI SALDA Z 14.00/UP TO BALANCE FROM 2:00 PM                                |
| 0      | PROCENTOWANIE/INTEREST: <3.50> procent                                              |
| /      | uzgodnione z / agreed with: <imie nazwisko=""></imie>                               |
| 0      | D/FROM: <03/21/2006> D0/T0: <03/22/2006>                                            |
| D      | LA POWYZSZEGO DEPOZYTU PROSZE OBCIAZYC RACHUNEK BIEZACY/FOR THIS                    |
|        | SPECIFICES DESCO ACCOUNT WAYNE. NAMER RACHONKO/                                     |
| I      | NNE INSTRUKCJE/OTHER INSTRUCTIONS                                                   |
| W      | TERMINIE SPLATY DEPOZYTU PROSZE/WHEN DEPOSIT WILL EXPIRE PLEASE:                    |
| -      | UZNAC RACHUNEK BIEZACY/CREDIT CURRENT ACCOUNT: <tak \yes=""> (TAK YES/NIE NO)</tak> |
| N      | R/NO: <numer rachunku=""></numer>                                                   |
| -      | DOKONAC PRZELEWU/MAKE PAYMENT: <nie \no=""> (TAK YES/NIE NO) DO/TO:</nie>           |
| 1      | Tekst>                                                                              |
| -      | PRZEDLUŻYC W/G OBOWIAŻUJACEGO OPROCENTOWANIA Z KAPITALIŻACJA/                       |
|        | DEREMITIATION CORRENT RAIS WITH CAPITALIZATION. CHE (NO) (TAK IES/NIE NO)           |
| E      | XTEND WITH CURRENT RATE WITHOUT CAPITALIZATION: <ne \no=""> (TAK YES/NIE</ne>       |
| N      | 10)                                                                                 |
| 0      | DSETKI PROSZE PRZEKAZAC/INTEREST PLEASE FORWARD: <                                  |

Rysunek 3. Wniosek o depozyt.

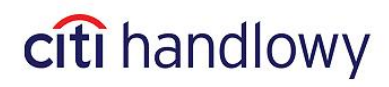

#### Wniosek o zerwanie depozytu

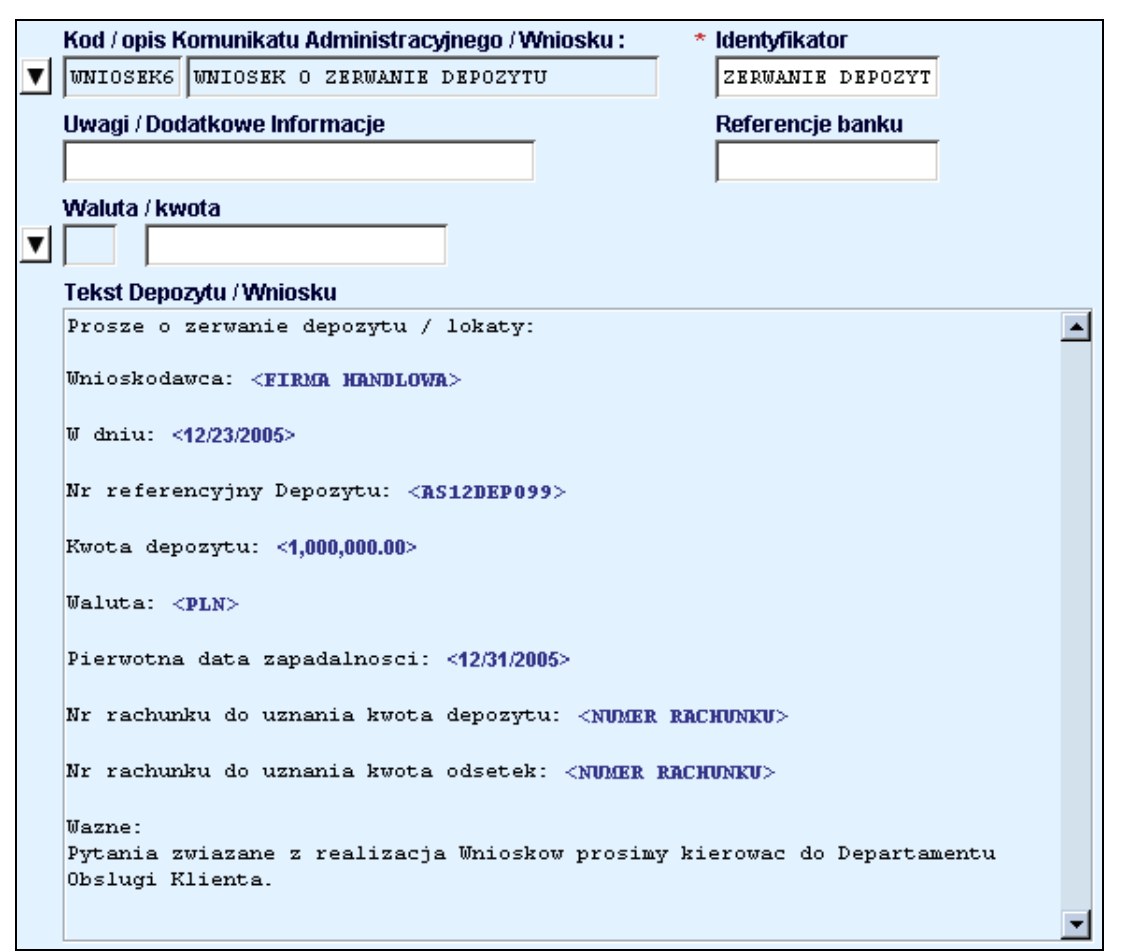

Rysunek 4. Wniosek o zerwanie depozytu.

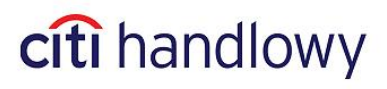

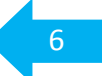

#### Wniosek o potwierdzenie przelewu

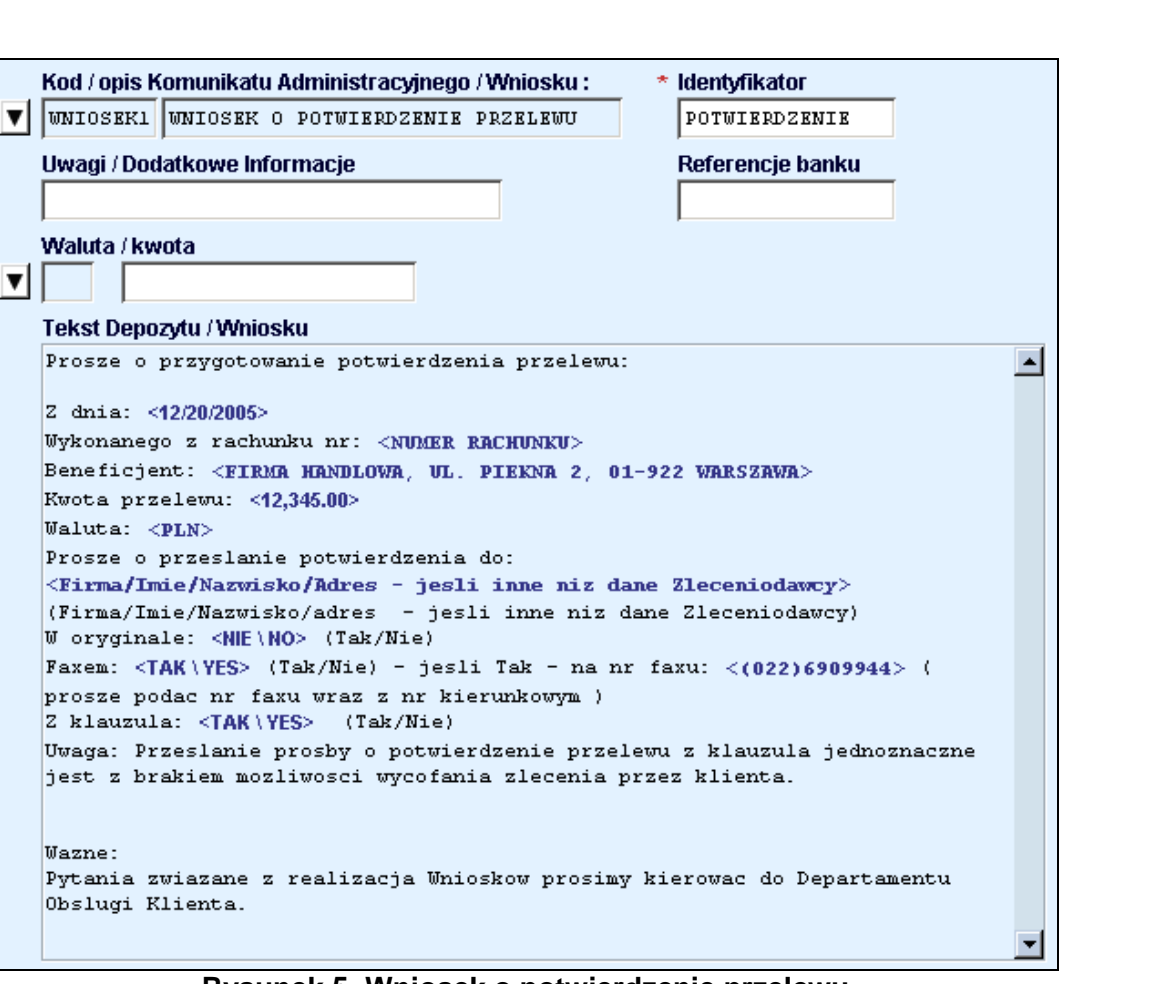

Rysunek 5. Wniosek o potwierdzenie przelewu

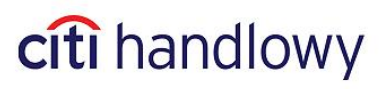

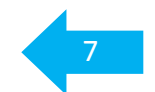

### Wniosek o korektę przelewu

Obslugi Klienta.

| MNTOCKYZ MNTOCKY O KODKYTE DDZELMI                                                                                                    |                                   |
|----------------------------------------------------------------------------------------------------|-----------------------------------|
| WNIOSEN WNIOSEN O KORENIE FRZEDWO                                                                                                    | KOREKTA PRZELEWU                  |
| Uwagi / Dodatkowe Informacje                                                                                                    | Referencje banku                  |
|                                                                                                    |                                   |
| Waluta / kwota                                                                                                    |                                   |
|                                                                                                    |                                   |
| Tekst Depozytu / Wniosku                                                                                                    |                                   |
| Prosze o korekte zlecenia:                                                                                                    |                                   |
| Z dnia: <12/22/2005>                                                                                                    |                                   |
|                                                                                                    |                                   |
| Na kwote: <123.45>                                                                                                    |                                   |
| W walucie: < <b>PLN</b> >                                                                                                    |                                   |
|                                                                                                    |                                   |
| Beneficient: < KIRMA MANDLOWA>                                                                                                    |                                   |
| Beneficjent: <firma handlowa=""></firma>                                                                                                    |                                   |
| Beneficjent: <firma handlowa=""><br/>Korekta dotyczy (prosimy szczegolowo opisa</firma>                                                               | ac element podlegajacy korekcie): |
| Beneficjent: <firma handlowa=""><br/>Korekta dotyczy (prosimy szczegolowo opisa<br/><tekst korekty=""><br/><tekst korekty=""></tekst></tekst></firma> | ac element podlegajacy korekcie): |

Rysunek 6. Wniosek o korektę przelewu.

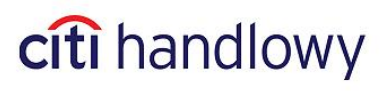

•

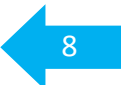

#### Wniosek o anulowanie przelewu

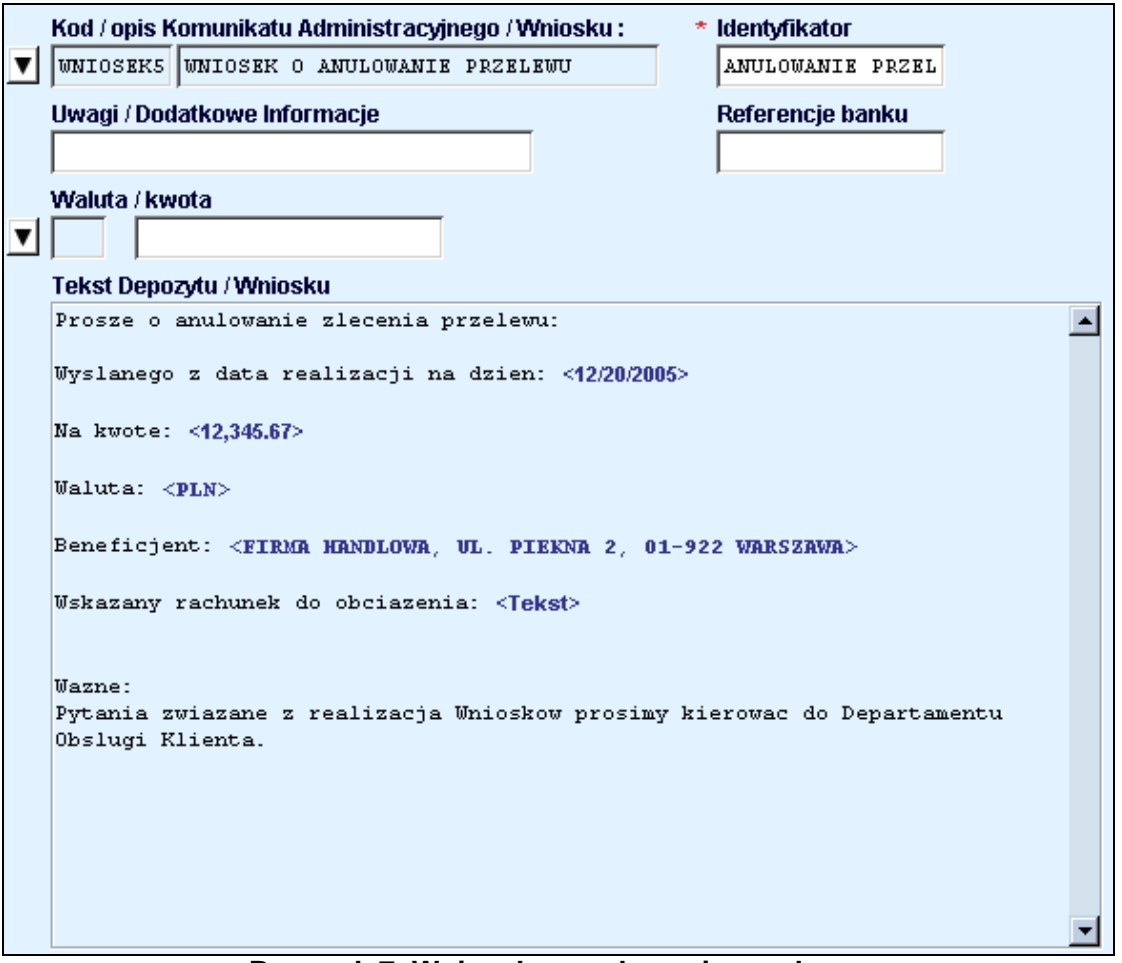

Rysunek 7. Wniosek o anulowanie przelewu.

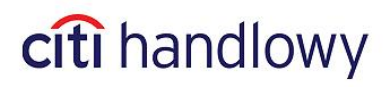

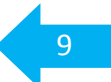

### Wniosek o kopię wyciągu

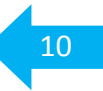

|   | Kod / opis Komunikatu Administracyjnego / Wniosku : * Identyfikator                        |   |
|---|--------------------------------------------------------------------------------------------|---|
| ▼ | WNIOSEK3 WNIOSEK O KOPIE WYCIAGU KOPIA WYCIAGU                                             |   |
|   | Uwagi / Dodatkowe Informacje Referencje banku                                              |   |
|   |                                                                                            |   |
|   | Waluta / kwota                                                                             |   |
| ▼ |                                                                                            |   |
|   | Tekst Depozytu / Wniosku                                                                   |   |
|   | Prosze o przygotowanie kopii wyciagu                                                       |   |
|   | -z rachunku o numerze: <numer rachunku=""></numer>                                         |   |
|   | -z dnia: <12/01/2005>                                                                      |   |
|   | -poczta: (Tak/Nie ) <ne\no></ne\no>                                                        |   |
|   | -w formie elektronicznej: <tak\yes> (Tak/Nie )</tak\yes>                                   |   |
|   |                                                                                            |   |
|   | Wazne:                                                                                     |   |
|   | Pytania zwiazane z realizacja Wnioskow prosimy kierowac do Departamentu<br>Obslugi Kliente |   |
|   | obsidgi kilenca.                                                                           |   |
|   |                                                                                            |   |
|   |                                                                                            |   |
|   |                                                                                            |   |
|   |                                                                                            |   |
|   |                                                                                            |   |
|   |                                                                                            |   |
|   |                                                                                            |   |
|   |                                                                                            | - |

Rysunek 8. Wniosek o kopię wyciągu.

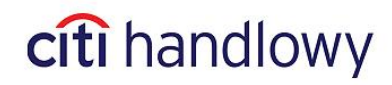

### Wniosek o opinię bankową

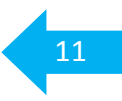

| Kod / opis Komunikatu Administracyjnego / Wniosku : *                 | ldentyfikator           |
|-----------------------------------------------------------------------|-------------------------|
| WNIOSEK2 WNIOSEK O OPINIE BANKOWA                                     | OPINIA BANKOWA          |
| Uwagi / Dodatkowe Informacje                                          | Referencje banku        |
|                                                                       |                         |
| Waluta / kwota                                                        |                         |
|                                                                       |                         |
| Tekst Depozytu / Wniosku                                              |                         |
| Prosze o przygotowanie opinii bankowej:                               | <u> </u>                |
| Standardowej: <tak\yes> (Tak/Nie)</tak\yes>                           |                         |
| Niestandardowej, zawierajacej nastepujace informac                    | zje: <tekst></tekst>    |
| Opinie prosimy dostarczyc:                                            |                         |
| do placowki Banku w: <tekst> ( podac adres placow</tekst>             | ki BHW z ktorej odbiora |
| Panstwo dokument ).                                                   | -                       |
|                                                                       |                         |
| Wazne:                                                                |                         |
| Pytania zwiazane z realizacja Wnioskow prosimy kie<br>Obslugi Kliente | erowac do Departamentu  |
| obstagi Arienca.                                                      |                         |
|                                                                       |                         |
|                                                                       |                         |
|                                                                       |                         |
|                                                                       |                         |
|                                                                       |                         |
|                                                                       | -1                      |
|                                                                       |                         |

Rysunek 9. Wniosek o opinie bankową.

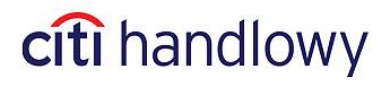

#### Wniosek o zaświadczenie

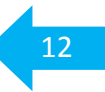

|   | Kod / opis Komunikatu Administracyjnego / Wniosku :              | *      | Identyfikator      |          |
|---|------------------------------------------------------------------|--------|--------------------|----------|
| ▼ | WNIOSEK4 WNIOSEK O ZASWIADCZENIE                                 |        | ZASWIADCZENIE      |          |
|   | Uwagi / Dodatkowe Informacje                                     |        | Referencje banku   |          |
|   | <u> </u>                                                         |        |                    |          |
| _ | Waluta / kwota                                                   |        |                    |          |
| ▼ |                                                                  |        |                    |          |
|   | Tekst Depozytu / Wniosku                                         |        |                    |          |
|   | Prosze o przygotowanie zaswiadczenia:                            |        |                    | <b>_</b> |
|   | dotyczacego < <b>Tekst</b> > ( prosze podac czego doty           | rczy z | aswiadczenie)      |          |
|   | Wazne:                                                           |        |                    |          |
|   | Pytania zwiazane z realizacja Wnioskow prosi:<br>Obslugi Kliente | my ki  | erowac do Departam | lentu    |
|   |                                                                  |        |                    |          |
|   |                                                                  |        |                    |          |
|   |                                                                  |        |                    |          |
|   |                                                                  |        |                    |          |
|   |                                                                  |        |                    |          |
|   |                                                                  |        |                    |          |
|   |                                                                  |        |                    |          |
|   |                                                                  |        |                    |          |
|   |                                                                  |        |                    |          |
|   |                                                                  |        |                    |          |
|   |                                                                  |        |                    | •        |

Rysunek 10. Wniosek o zaświadczenie.

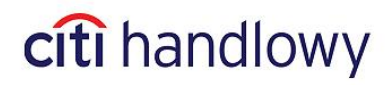

#### Autoryzacja / Wysyłka

Wnioski przed przesłaniem do Banku (tak jak płatności) podlegają autoryzacji lub wysyłce (zwolnieniu) albo obu tym czynnościom - zgodnie z ustawieniami systemu CitiDirect wybranymi przez Klienta.

| citi                                                                                               | Serwis Bankowości Internetowej   Moje preferencje<br>CitiDirect<br>PVT POLAND<br>19/04/2013 14:44:42 |                              | )   Skrzynka   Strona Pomo<br>Oświadczenie o po<br>Szukaj w me |                                                                            |                                                              | cy Technicznej   Wylo<br>oufności   Pomoc Onl<br>enu CitiDirect |                    |                      |                          |                      |
|----------------------------------------------------------------------------------------------------|----------------------------------------------------------------------------------------------------|------------------------------|----------------------------------------------------------------|----------------------------------------------------------------------------|--------------------------------------------------------------|-----------------------------------------------------------------|--------------------|----------------------|--------------------------|----------------------|
|                                                                                                    |                                                                                                    |                              |                                                                |                                                                            |                                                              |                                                                 | Chciałł            | oym                  |                          | *                    |
| Strona Główna Moje Transakcje i Us                                                                 | ługi Zapytania i V                                                                                   | Nyszukiwanie I               | Raporty                                                        | Narzędzia i Pre                                                            | eferencje                                                    |                                                                 |                    |                      |                          |                      |
| Strona Główna >> Moje Transakcje i Usługi<br>Depozyty /Wnioski<br>Wprowadź / Zmień Autoryzuj Wyśli | >> Usługi płatnicze<br>Statusy zleceń /                                                              | >> Depozyty / Wn<br>Historia | ioski                                                          |                                                                            |                                                              | daty ostatni                                                    | ego zaloį          | gowania – 1          | R Zapisan<br>9/04/2013 2 | e raporty<br>0:43:13 |
| Wybierz odpowiednią za<br>w celu wykonania pożąd                                                   | kładkę <b>Autoryz</b><br>anej operacji                                                               | uj lub Wyślij                |                                                                | Nszystkie pr<br>autoryzowa<br>się automaty<br>pozycji i zau<br>ednocześnie | ozycje, któr<br>ć/wysłać(z<br>rcznie. Moż<br>toryzować<br>e. | e możesz<br><b>wolnić</b> ) wy<br>esz wybrać<br>je              | yświetl<br>ć kilka | ą                    |                          |                      |
| << Wiersz 0 z 0 >> Kliknij prawy klawis                                                            | z aby dostosować.                                                                                    | Kolumny sortowane ('         | 1)/(2)                                                         |                                                                            |                                                              |                                                                 |                    |                      | W                        | ięcej                |
| ९ 🖨 🎲                                                                                              |                                                                                                    |                              |                                                                |                                                                            |                                                              | Autoryzuj                                                       | Usuń               | Wyślij do<br>korekty | Podgląd                  | Inne<br>opcje        |
|                                                                                                    | Rysunek 1                                                                                            | 1. Autory                    | /zacja                                                         | /Wysyłk                                                                    | a Wnios                                                      | skóy                                                            |                    |                      |                          |                      |

Po wybraniu pozycji użyj przycisku:

- 1. Autoryzuj aby zaakceptować.
- 2. **Wyślij do korekty** gdy uważasz że wniosek został wykonany niepoprawnie i trzeba go
  - zmodyfikować.

## Użytkownik uprawniony do autoryzacji nie może zautoryzować wniosku, który sam stworzył.

Niniejszy materiał został wydany jedynie w celach informacyjnych i nie stanowi oferty w rozumieniu art. 66 Kodeksu Cywilnego.

Bank Handlowy w Warszawie S.A. z siedzibą w Warszawie, ul. Senatorska 16, 00-923 Warszawa, zarejestrowany w rejestrze przedsiębiorców Krajowego Rejestru Sądowego przez Sąd Rejonowy dla m.st. Warszawy w Warszawie, XII Wydział Gospodarczy Krajowego Rejestru Sądowego, pod nr. KRS 000 000 1538; NIP 526-030-02-91; wysokość kapitału zakładowego wynosi 522.638.400 złotych, kapitał został w pełni opłacony

Citi Handlowy, CitiDirect Online Banking oraz CitiDirect EB są zastrzeżonymi znakami towarowym należącym do podmiotów z grupy Citigroup Inc.

www.citihandlowy.pl Bank Handlowy w Warszawie S.A.

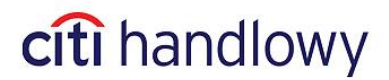